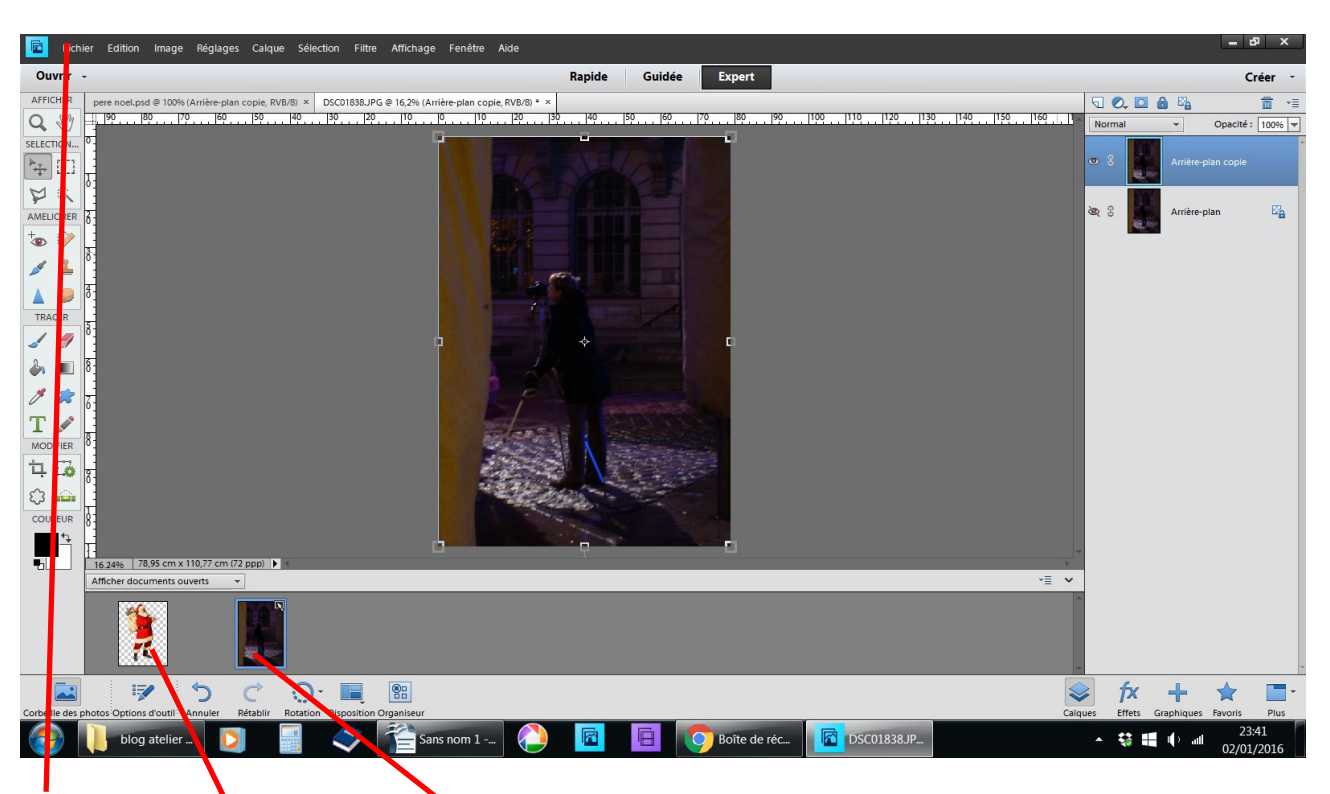

## Insérer un personnage dans une photo

fichier ouwrir les deux photos dupliquez fermer l'œil il faut un personnage en .PSD

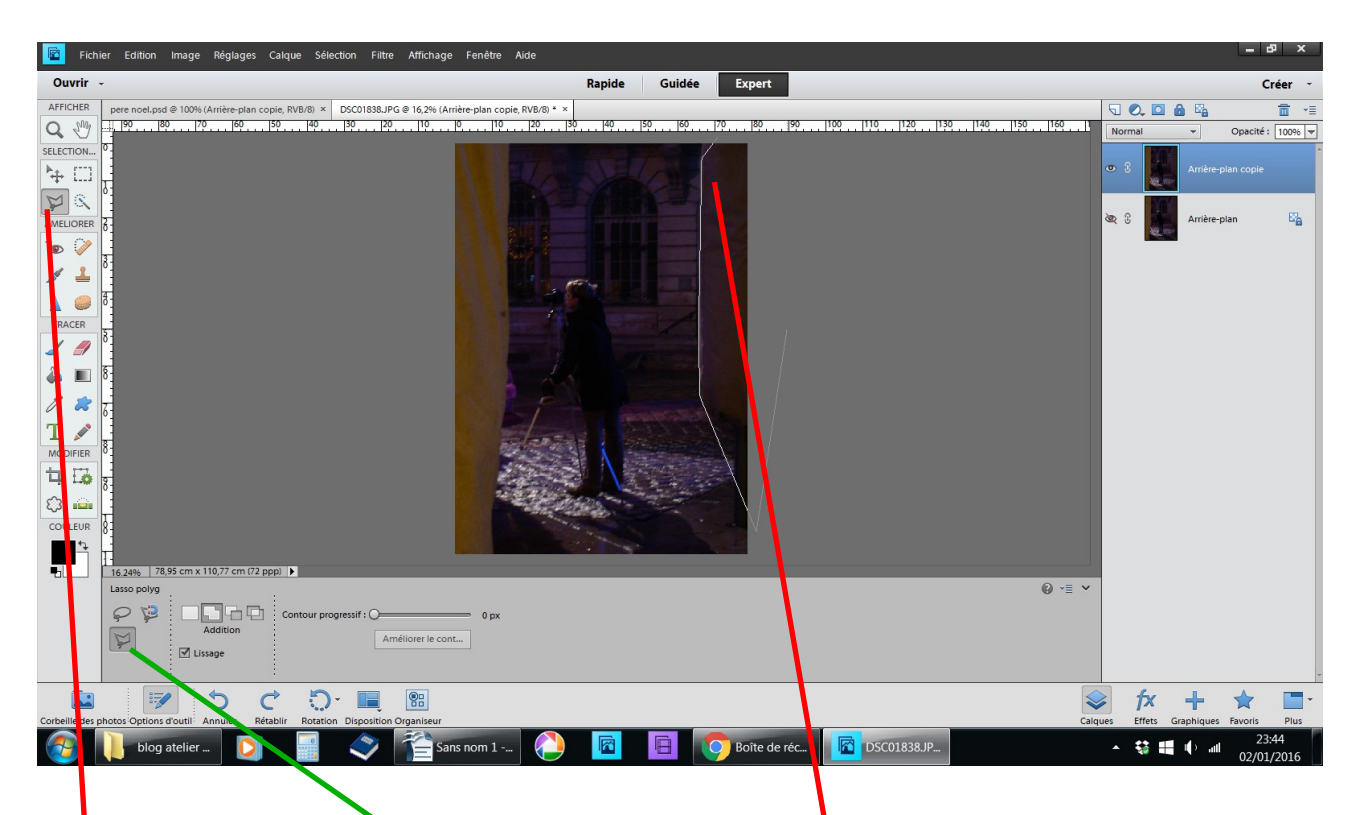

## prendre l'outil lasso polygonale

découper la partie de la photo qui va vous servir à y glisser le père noël en fermant la ligne du découpage

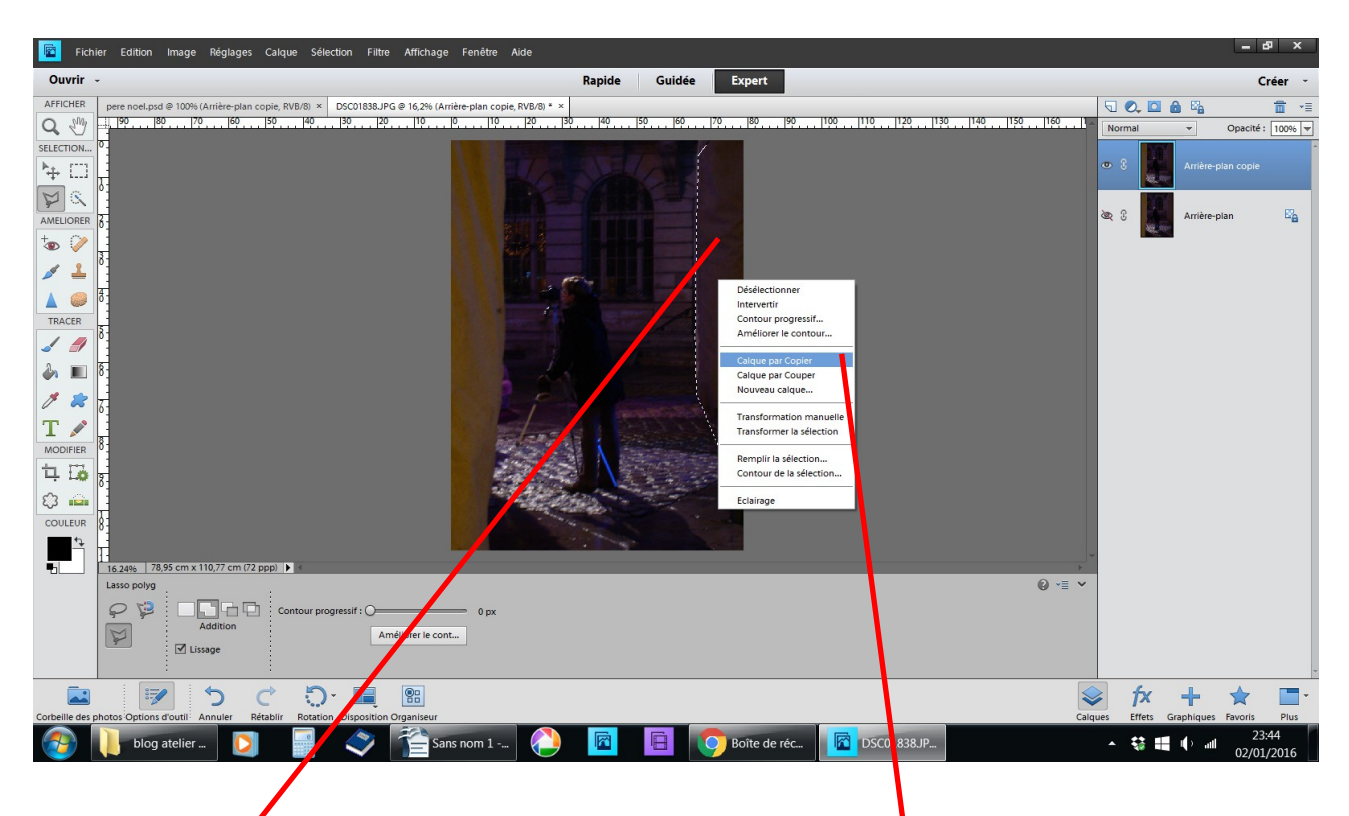

à l'intérieur de la sélection clic droit calque par copier

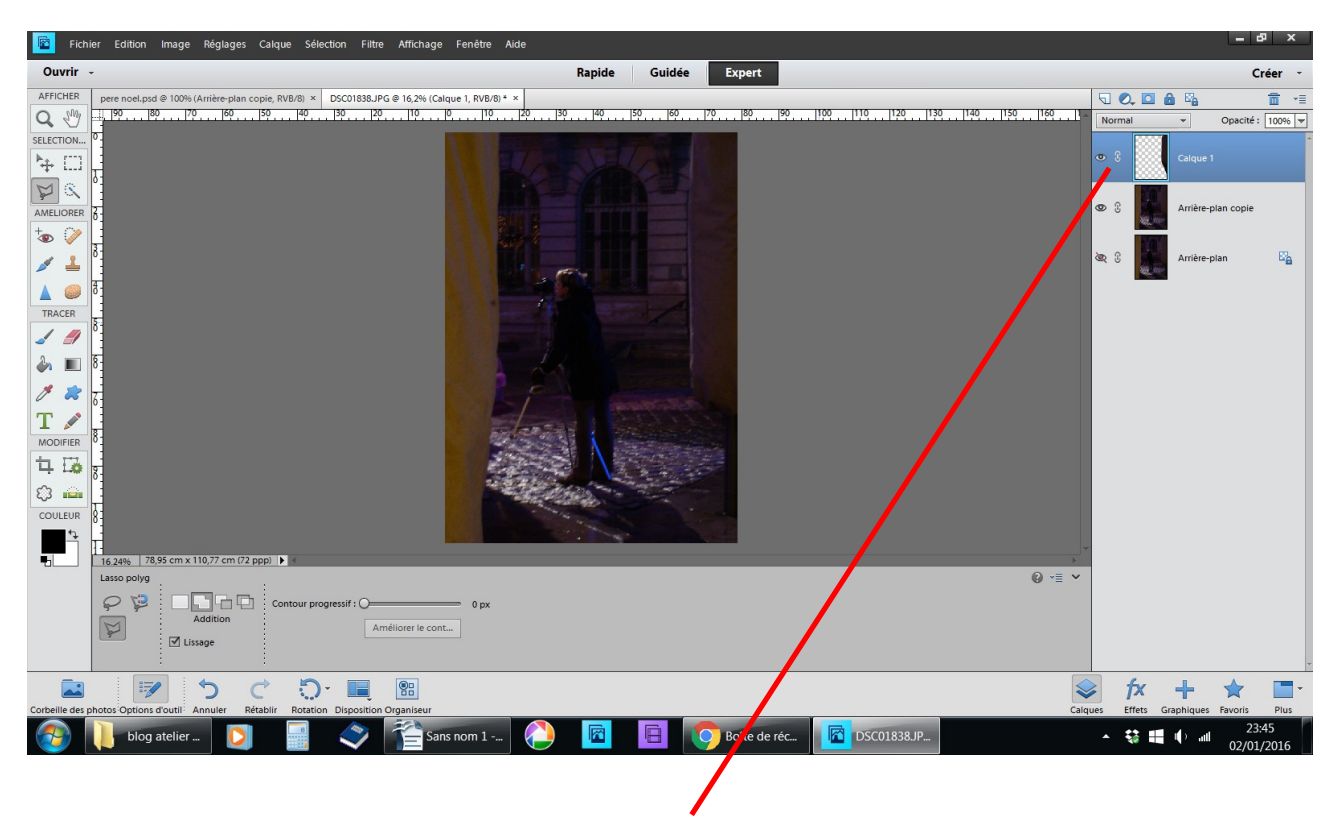

vous avez un nouveau un nouveau calque

![](_page_2_Picture_2.jpeg)

ouvrez la corbeille des calques faites glisser le père noël que j'ai copier « sur le net » il est de petite taille

![](_page_3_Picture_0.jpeg)

en haut avec les poignées sans le déformer agrandissez-le valider

![](_page_3_Picture_2.jpeg)

faites passer le calque du père noël entre la photo et le petit morceau de votre sélection

![](_page_4_Picture_0.jpeg)

fichier enregistrer sous choisir le dossier changer l'extension .JPEG pour pouvez aussi renommer votre nouvelle image qui va se ranger dans le dossier choisi

| Fichier Edition Image Réglages Calque Sélection                       | Filtre Affichage Fer  | nêtre Aide           |                           |                            |              |       |                | -                 | ъ х            |
|-----------------------------------------------------------------------|-----------------------|----------------------|---------------------------|----------------------------|--------------|-------|----------------|-------------------|----------------|
| Ouvrir -                                                              | Enregistrer sous      |                      | -                         | 1.00                       |              | X     |                |                   | Créer -        |
| AFFICHER pere noel.psd @ 100% (Arrière-plan copie, RVB/8) × DSC0      | Enregistrer dans :    | 👢 blog atelier ph    | ioto                      | - G 🕻                      | 3 🗈 🛄 🗕      |       |                | 2, 🖸 🙆 🖏          | <b>च</b> •≣    |
| Q W                                                                   | (Pa)                  |                      |                           |                            |              |       | 150 160 1 Norm | nal 👻 Opacit      | é: 100% 💌      |
| SELECTION 0                                                           |                       |                      |                           |                            |              |       | <b>0</b> .2    | nere poel pro     | ^              |
|                                                                       | récents               | 1                    |                           | 20                         | 1            | =     | 0.0            |                   |                |
|                                                                       |                       |                      |                           |                            |              |       | @ ?            | Calque 1          |                |
| AMELIORER 8                                                           | Bureau                | carte voeux          | fichier odt               | jcb                        | pdf 2015     |       |                |                   |                |
| ₹<br>• 8                                                              | Dureau                |                      |                           |                            |              |       |                | Arrière-plan copi |                |
|                                                                       | ALCON DE LA CONTRACTA |                      | PSD                       | DCD                        | DSD          |       |                |                   | _              |
| TRACER 0                                                              | Bibliothèques         | SD                   | - 30                      | - 30                       | 130          |       | <u>کې</u> چې   | Arrière-plan      | E <sub>A</sub> |
| 8                                                                     |                       |                      |                           |                            |              |       |                | All rates         |                |
|                                                                       |                       |                      |                           |                            |              |       |                |                   |                |
|                                                                       | Ordinateur            | pere noel            | au secours 2 .psd         | bonne année.psd            | DSC_2013.psd | -     |                |                   |                |
|                                                                       |                       | lana da Cabiana      | anniak at la para         | aad I                      | -            |       |                |                   |                |
| MODIFIER 8                                                            |                       | vom du ticnier :     | Distantes († DOS          |                            | - Enregi     | strer |                |                   |                |
| 450,                                                                  |                       | ormat:               | Photosnop ( .PSL          | ),".PDD)                   | Annı         | ller  |                |                   |                |
|                                                                       | Organiser :           | Enregistrer dans El  | nents Organizer 📃 Enr. da | ins un jeu de ersions avec | c l'original |       |                |                   |                |
| COULEUR 8                                                             | Enregistrer 🔽         | Calques              | En tan                    | t que copie                |              |       |                |                   |                |
|                                                                       | Couleur :             |                      |                           |                            |              |       | -              |                   |                |
| 16.24% 78,95 cm x 110,77 cr (72 ppp) ► ≤                              |                       | Proline C. skab ieco |                           | 0.000000000                |              |       |                |                   |                |
|                                                                       | √  Aperçu             |                      | Extension de fichier      | en minuscules              |              |       | = -            |                   |                |
|                                                                       |                       |                      |                           |                            |              |       |                |                   |                |
| 7                                                                     |                       |                      |                           |                            |              |       |                |                   |                |
|                                                                       |                       |                      |                           |                            |              |       |                | £. 1 A            | -              |
| Corbeille des photos Options d'outil Annuler Rétablir Britation Disco | ntion Organiseur      |                      |                           |                            |              |       | Calques        | TX + X            | Plus           |
| blog atel er                                                          | Sans nor              | n1                   |                           | Boîte de ré                | c            | 38.JP | Calques        | 🗱 💷 🕕             | 00:11          |
|                                                                       |                       |                      |                           |                            |              |       |                | 03/               | 01/2016        |

## deux solutions pour la fin

fichier yous voulez garder le cheminement - enregistrer sous en .Psd renommer Annick et le père noël

![](_page_5_Picture_3.jpeg)

ou vous ne voulez la conserver et vous répondez non il ne vous reste que la version en .JPEG